## 2011 글로벌 유학생 채용박람회 사전등록 메뉴얼

## □ 홈페이지 참가자 사전등록 및 기업 인터뷰 요청 확인 방법

1. jobfair.contactkorea.go.kr 접속 후 'Sign up'

- 2. Registration에서 이력서 작성 후 'Apply'
- 3. 참가유학생 탭에서 기업이 사전 등록 유학생 검색 후 인터뷰 요청
- 4. 'My page-Interview offer'에서 기업 인터뷰 요청 확인
- 5. 기업정보 검토 후 승낙 또는 거절 선택
- 6. 유학생이 기업에 인터뷰 신청을 원할 경우, 기업 리스트에서 정보 확인 후 신청하면 기업이 확인 후 면접일 등록 -> 유학생 Status에 interview로 표시
  / 추후 기업이 인터뷰 캔슬-> Status에 Company Rejected로 표시

## □ How to sign up for the web-site and check the interview offer

- 1. Sign up for the web-site jobfair.contactkorea.go.kr
- 2. Signing in, fill out the 'Registration' form and click 'Apply'
- 3. Your resume posted will be shown to whom it may be concerned and companies interested in may offer you an interview.
- 4. Check any interview offers in 'My Page-Interview Offer'
- 5. In case you get an interview offers, choose 'interview' or 'rejected' after checking the offerer's information.
- 6. In case you request an interview for the specific job openings listed in 'Company list', you can check interview approved or rejected from the company in 'Status'.